步驟一:

請先登入校務資訊系統(本校校網首頁),如下圖一:

\_\_\_\_

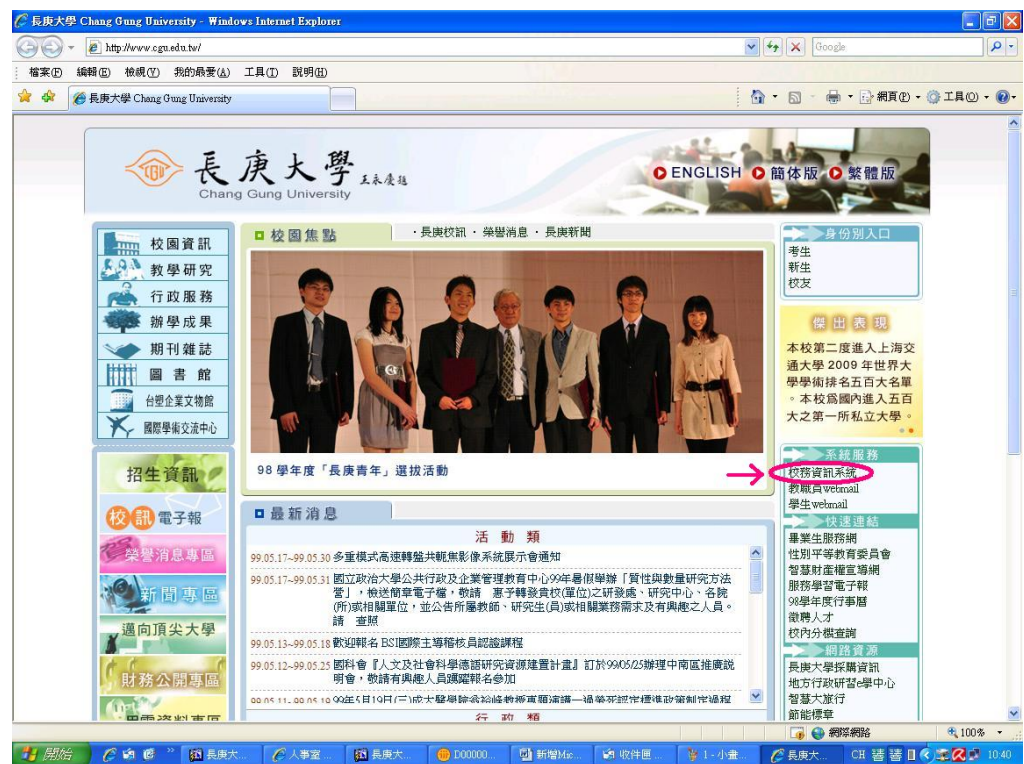

## 步驟二:

輸入使用者登入資料,如下圖二:

◎(使用者帳號爲個人身分證字號,預設密碼爲(民國年)生日,共六碼;忘記校務系統密碼者,可透過 密碼查詢功能自行處理,或憑身分證親至人事室重新申請設定。)

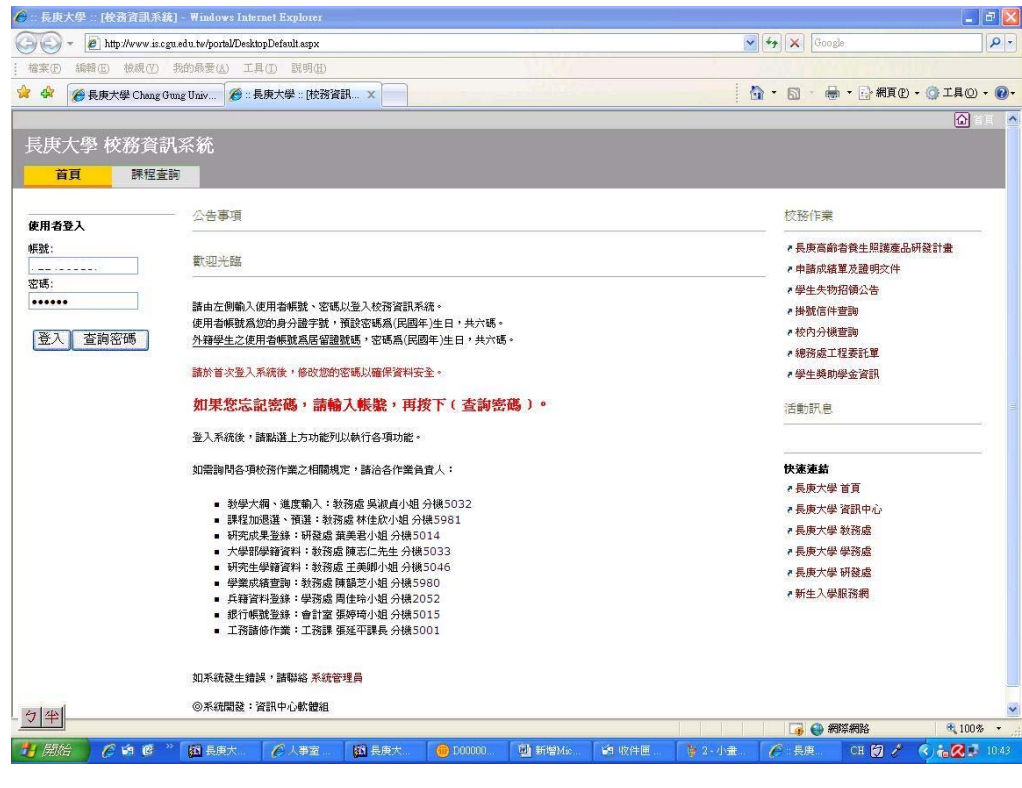

## 步驟三:

登入畫面後,點選上方『個人資料』欄位,即可看到右方出現『各類證明單查詢列印』,點入『所得扣 繳憑單』,如下圖三:

| 🌈 :: 長庚大學 :: [校務資言 | 凡系統] - Windows Internet Explore            | <b>i</b> 1          |            |                    |                 |                    |                                                                                                    |           |
|--------------------|--------------------------------------------|---------------------|------------|--------------------|-----------------|--------------------|----------------------------------------------------------------------------------------------------|-----------|
| GO - @ http://www  | w is.cgu.edu.tw/portal/DesktopDefault.asp> | ?tabindex=3&tabid=8 |            |                    | ~               | Google             |                                                                                                    | - Q       |
| 檔案 [ 編輯 [ 檢視       | (Y) 我的最愛(▲) 工具(① 説明(                       | Ð                   |            |                    |                 |                    |                                                                                                    |           |
| 🚖 🍄 🌈 長庚大學 Ch      | ang Gung Univ 🔏 :: 長庚大學 :: [核              | 務資訊 ×               |            |                    | 6               | • 📾 • 🖶 • 🖪        | 》網頁(P) - 🍈 エ                                                                                                    | 具() - ()- |
|                    |                                            |                     |            |                    |                 | 7910422            | 您好 ①                                                                                                    | 22 H A    |
| 長康大學 校務            | 容訊系統                                       |                     |            |                    |                 |                    |                                                                                                    |           |
|                    |                                            |                     |            |                    |                 |                    |                                                                                                    |           |
| 1月 1月              | 程宜詞 學扮9點通 個                                | 人資料                 |            |                    |                 |                    |                                                                                                    |           |
| 個人基本資料             |                                            |                     |            |                    |                 | 各類證明單查調            | 河河日口                                                                                                    |           |
|                    |                                            |                     |            |                    | ~ /             | - CC ATTACAN TO DR |                                                                                                    | _         |
| 運更省碼               |                                            |                     |            |                    | $\rightarrow$ ( | • 所得扣報题里           |                                                                                                    |           |
| 校務系統帳號             | 1221000107                                 |                     |            |                    |                 |                    |                                                                                                    |           |
| 校務系統密碼             |                                            |                     |            |                    |                 |                    |                                                                                                    |           |
| 姓名                 | 2000027                                    |                     |            |                    |                 |                    |                                                                                                    |           |
| email 信箱           | ingeneo@mail.ega.ea                        |                     |            |                    |                 |                    |                                                                                                    |           |
|                    |                                            |                     |            |                    |                 |                    |                                                                                                    |           |
|                    |                                            |                     |            |                    |                 |                    |                                                                                                    |           |
|                    |                                            |                     |            |                    |                 |                    |                                                                                                    |           |
|                    |                                            |                     |            |                    |                 |                    |                                                                                                    |           |
|                    |                                            |                     |            |                    |                 |                    |                                                                                                    |           |
|                    |                                            |                     |            |                    |                 |                    |                                                                                                    |           |
|                    |                                            |                     |            |                    |                 |                    |                                                                                                    |           |
|                    |                                            |                     |            |                    |                 |                    |                                                                                                    |           |
|                    |                                            |                     |            |                    |                 |                    |                                                                                                    |           |
|                    |                                            |                     |            |                    |                 |                    |                                                                                                    |           |
|                    |                                            |                     |            |                    |                 |                    |                                                                                                    |           |
|                    |                                            |                     |            |                    |                 |                    |                                                                                                    |           |
|                    |                                            |                     |            |                    |                 |                    |                                                                                                    |           |
|                    |                                            |                     |            |                    |                 |                    |                                                                                                    |           |
|                    |                                            |                     |            |                    |                 |                    |                                                                                                    |           |
| -                  |                                            |                     |            |                    |                 |                    |                                                                                                    |           |
| 元成                 | 8 » 163 Eggs                               |                     | THE STREET | Color United Title | No. 1 m         |                    | 9 00 00 00 00 00 00 00 00 00 00 00 00 00                                                                        | 100% •    |
|                    | 🖉 🔛 長度大 🌔 人事室                              |                     | · 劉新增Mac   | <b>1</b> 9/21年世    | 寶 2 - 小畫        | CH CH              | The second second second second second second second second second second second second second second second se | 10:44     |

## 步驟四:

出現『扣繳憑單』列印後即可使用,如下圖四:

| 所得扣撤票單 - Windo     「     「     「     「     「     「     「     「     」     「     」     「     」     「     」     「     」     「     」     「     」     「     」     」     「     」     」     」     「     」     」     」     」     」     」     」     」     」     」     」     」     」     」     」     」     」     」     」     」     」     」     」     」     」     」     」     」     」     」     」     」     」     」     」     」     」     」     」     」     、     」     、     」     、     、     、     、     、     、     、     、     、     、     、     、     、     、     、     、     、     、     、     、     、     、     、     、     、     、     、     、     、     、     、     、     、     、     、     、     、     、     、     、     、     、     、     、     、     、     、     、     、     、     、     、     、     、     、     、     、     、     、     、     、     、     、     、     、     、     、     、     、     、     、     、     、     、     、     、     、     、     、     、     、     、     、     、     、     、     、     、     、     、     、     、     、     、     、     、     、     、     、     、     、     、     、     、     、     、     、     、     、     、     、     、     、     、     、     、     、     、     、     、     、     、     、     、     、     、     、     、     、     、     、     、     、     、     、     、     、     、     、     、     、     、     、     、     、     、     、     、     、     、     、     、     、     、     、     、     、     、     、     、     、     、     、     、     、     、     、     、     、     、     、     、     、     、     、     、     、     、     、     、     、     、     、     、     、     、     、     、     、     、     、     、     、     、     、     、     、     、     、     、     、     、     、     、     、     、     、     、     、     、     、     、     、     、     、     、     、     、     、     、     、     、     、     、     、     、     、     、     、     、     、     、     、     、     、     、     、     、     、     、     、     、     、     、     、     、     、     、     、     、     、     、     、     、     、     、     、     、     、     、     、     、     、 | ws Internet Explorer<br>wiscguedutw/portal/Deskto                                                                                                    | pModules/ReAu                                       | th.aspx                         |                                   |                                                                    |            | ♥ <b>*</b> ₽ X Goog                  | de,          |               |
|----------------------------------------------------------------------------------------------------|----------------------------------------------------------------------------------------------------|-----------------------------------------------------|---------------------------------|-----------------------------------|--------------------------------------------------------------------|------------|--------------------------------------|--------------|---------------|
| ● ▲ ● ● ● ● ● ● ● ● ● ● ● ● ● ● ● ● ● ●                                                                                                    | tong Gung Univ 🌘 :: 長                                                                                                    | 。(1) 新明(1)<br>康大學:[校務                               | 資訊系統] 🏉 所得扣徵                    | 悉單 ×                              |                                                                    |            | <u>@</u> • ⊠ • ∉                     | • - ि 網頁 化 - | () IIU • () • |
|                                                                                                    | 各類所得扣繳暨免<br>Withholding & Non-                                                                                                    | 扣繼憑軍                                                | Tax Statement                   |                                   | 租賃房屋之房屋税                                                           | 特编號        |                                      |              |               |
|                                                                                                    | (電子申報專用)                                                                                                    | , in the foldering                                  | a rax statement                 |                                   | 租賃房屋地址                                                             |            |                                      |              |               |
|                                                                                                    | 扣繳單位統一編號                                                                                                    | 稽徵機                                                 | 楷徵機關 與單鏡號 H39                   |                                   | 格式代號及所得類別                                                          |            |                                      |              |               |
|                                                                                                    | 02612701                                                                                                    | H39                                                 |                                 |                                   | Category or income<br>50                                           |            |                                      |              |               |
|                                                                                                    | 所得人統一編(證)號 國內有無<br>Taxpayer's ID No Resider                                                                                                    |                                                     | 住所 所得人、執業別代號、其他 所得給付項目或外儀護照號碼   |                                   | 國家代碼<br>Country                                                    |            | 適用租税協定<br>Tax Agreement              | Ē            |               |
|                                                                                                    | ·····                                                                                                    | 有                                                   |                                 | Passport Ivo.                     | 太经付任度内域                                                            | 派但人建四人中接   |                                      |              |               |
|                                                                                                    | Name of Taxpayer<br>所得人地址                                                                                                    |                                                     |                                 |                                   | 章戳日期累計在                                                            | 華是否已滿183天? |                                      |              |               |
|                                                                                                    | Present Address 日日の中国マテレビアのロショー・スート・ロー・ハー・ロー・<br>所得所屬年月 所得所屬年月 所得給付2<br>Paried of Ecomp                                                                                                    |                                                     |                                 |                                   | ·<br>·<br>·<br>·<br>·<br>·<br>·<br>·<br>·<br>·<br>·<br>·<br>·<br>· |            |                                      |              |               |
|                                                                                                    | 自 97年<br>From Var                                                                                                    | 自 97年 12月至 98年 11月<br>From Yoar Month To Yoar Month |                                 |                                   |                                                                    |            | 0                                    |              |               |
|                                                                                                    | A COLIT - FORM - FORM |                                                     | 扣瞭率 (B)<br>Withholding Rate (%) |                                   | 扣缴税额 (C <u>=C1-C2</u> )<br>Net Withholding Tax                     |            | 給付淨額 ( <u>D=A-C</u> )<br>Net Payment |              |               |
|                                                                                                    |                                                                                                    |                                                     |                                 | 應扣繳稅額 (Cl=A×B)<br>Withholding Tax | ) 股利或盈餘抵線税額 (C2)<br>Creditable Surtax                              |            |                                      |              |               |
|                                                                                                    | 扣線單位                                                                                                    |                                                     |                                 |                                   | 格式代號說明<br>Category of Income                                       |            |                                      |              |               |
|                                                                                                    | 名稱                                                                                                    | 表庚大學<br>秋 国 10 条                                    | 「伽秘藩社会ルー型                       | to comb                           | 新作曲 Salary: 50                                                     |            |                                      |              |               |
|                                                                                                    | 扣繳義務人                                                                                                    | 包家駒                                                 | 山神木吉竹又毛一峰                       | コロリマ初元                            | -                                                                  |            |                                      |              |               |
|                                                                                                    | *依勞工退休金條仍<br>填寫於④欄.                                                                                                    | 別規定自願                                               | 是繳之退休金或年分                       | 全保險費.合計在每                         | 月工資6%範圍的                                                           | 为,免計入薪資給   | 寸總額.其金額M                             | 應另行          |               |
| <br>完成                                                                                                    |                                                                                                    |                                                     |                                 |                                   |                                                                    |            | <b>1</b>                             | 12.49%       | 😁 100 % 👻     |
| 1 用后 🤇 🙆 🛛                                                                                                    | 🕑 " 🚮 長庚大                                                                                                    | €人事室                                                | 長度大 🧃                           | ) DODIDO                          | Mic 🗐 收件图                                                          | E 🍃 4 - 小畫 | 6 所得扣                                | CH 볼 A 🛛     | 10:46         |